## Nouvelles fonctionnalités DICTservices.fr

POR

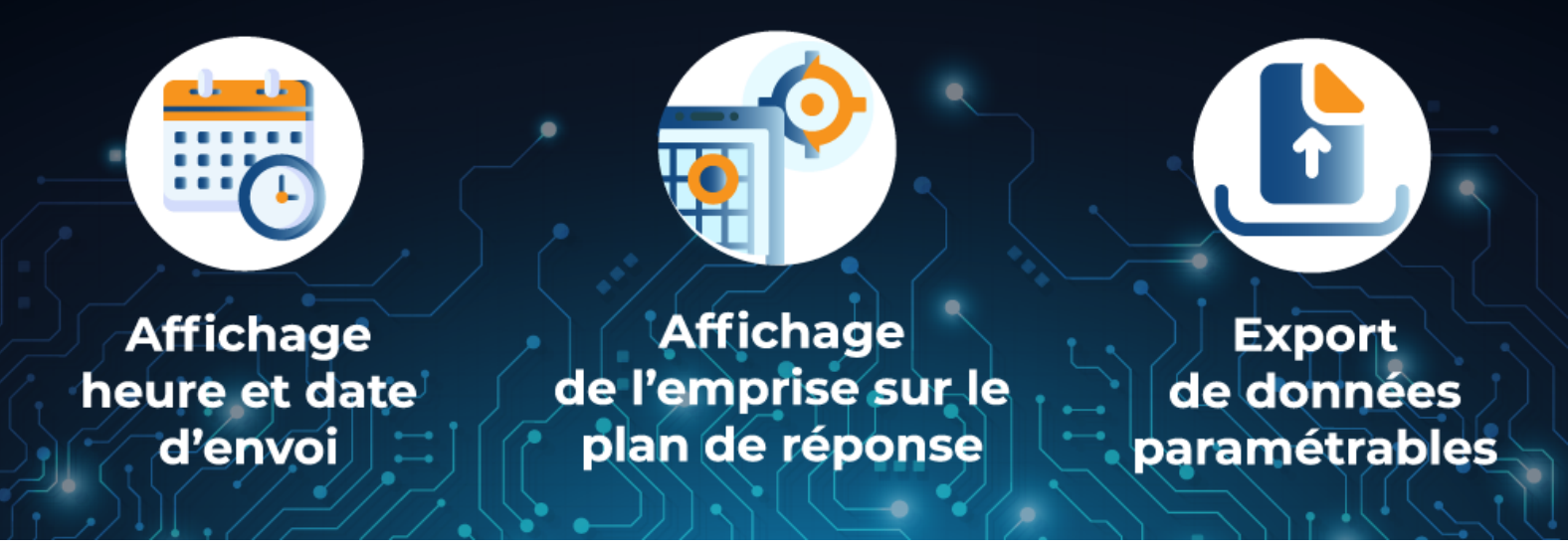

### Retrouvez les nouvelles fonctionnalités de la dernière version de DICTservices

### Affichage heure et date de l'envoi

Après l'envoi de vos récépissés, vous pouvez **consulter la liste des déclarations**. Ce tableau de bord vous donne la vue sur l'ensemble de vos récépissés expédiés avec :

- · La référence chantier,
- Le numéro de Téléconsultation,
- · L'émetteur de la déclaration,
- Le suivi de la réponse...
- En nouveauté, la date et l'heure de l'envoi dans la colonne «Date de la réponse».

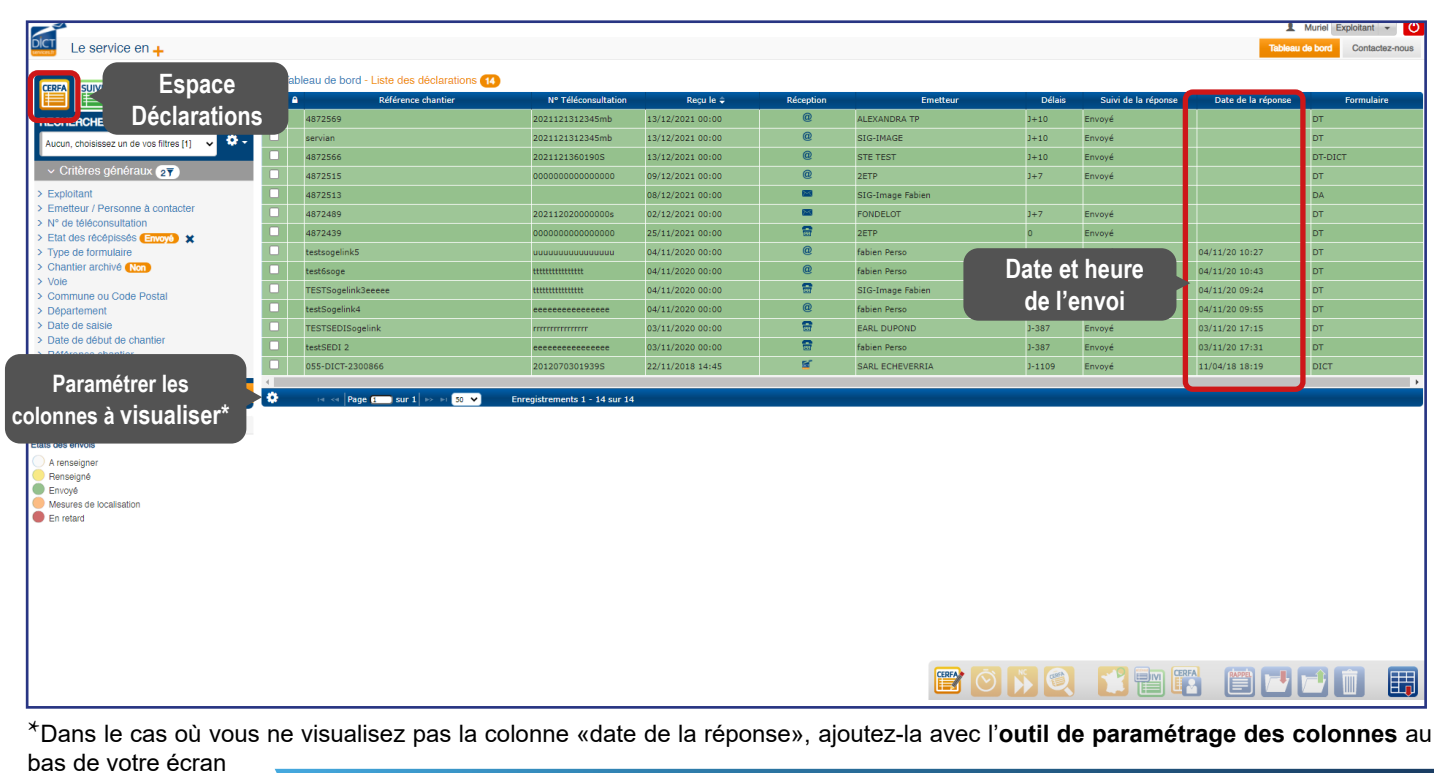

# Découvrez les possibilités cartographique et d'export de données

Exemple de plan de réponse

### Report de l'emprise sur le plan de réponse (paramétrage)

Pour une meilleure lecture des plans, l'emprise de chantier définie par le Déclarant peut-être superposée au plan de réseaux fourni par l'Exploitant.

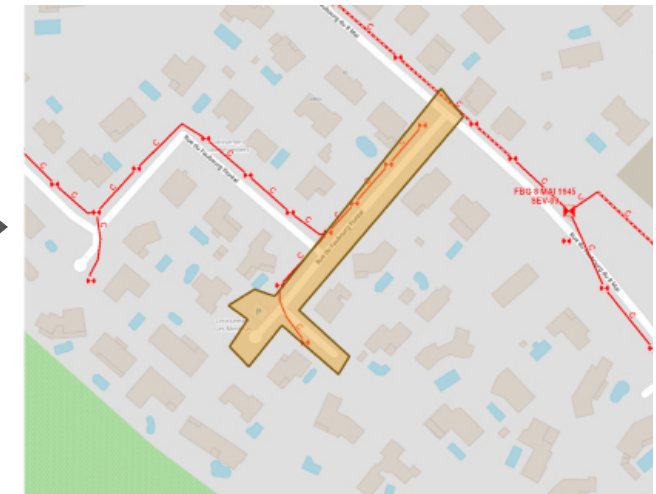

#### Export des données de votre SIG en .pdf ou .csv (option)

DICTservices propose de paramétrer votre compte Exploitant en permettant l'extraction des données présentes sur l'emprise concernée sous la forme d'un fichier pdf ou csv.

Ce fichier sera joint à votre envoi en réponse aux DT, DICT, DT-DICT conjointe, ATU, et pourra contenir tous types d'éléments utiles aux déclarants pour l'exploitation des plans :

- Points géoréférencés (x;y;z)
- Classes de précision
- Types d'objet ou de câble
- Longueur
- Diamètre...

| Documents joints à l'envoi |                                     |                        | ×        |
|----------------------------|-------------------------------------|------------------------|----------|
|                            | Viging on the Anna Sankara<br>Maria | 13421-1252             |          |
|                            |                                     | Export<br>.pdf ou .csv |          |
|                            | 3/r/2/332_Barrow Itrai              | 2411 IBOR, Excluse per |          |
|                            |                                     |                        | X Farmar |